## 1. You will receive an email from ETF. The email will look like this.

|  | skype testing 🦻 Indox 🛪                                               |                                                                                                    |                                                                                            |   |   | 2 |
|--|-----------------------------------------------------------------------|----------------------------------------------------------------------------------------------------|--------------------------------------------------------------------------------------------|---|---|---|
|  | Hughes, Patrick                                                       | @ 1:44                                                                                                    | PM (5 minutes ago)                                                                         | * | : |   |
|  | Sep<br>17<br>Mon                                                      | skype testing   View on Google Calendar   When Mon Sep 17, 2018 1:30pm - 2:20pm (CDT)   Where ETF CR N720 (16)   Who Hughes, Patrick - ETF*   Yes Maybe | Agenda<br>Mon Sep 17, 2018<br>No earlier events<br>1:30pm skype testing<br>No later events |   |   |   |
|  | → Join Skyr<br>Trouble Joining<br>Join by phone<br>Madison : (608) 31 | P Try Skype Web App<br>6-9000,8212483# (Madison) English (United States)                                                                                |                                                                                            |   |   |   |
|  | Find a local numbe                                                    | Σ.                                                                                                    |                                                                                            |   |   |   |
|  | Conference ID: 8212483<br>Forgot your diaLin PIN2/Help                |                                                                                                    |                                                                                            |   |   |   |

## 2. When you are ready for your appointment Click on the "JOIN SKYPE MEETING" Link from the email.

|                                                        | skype testing 🤰 🔤                                                                          |                                                                                                    |                                                                                            |   |   |  |  |  |
|--------------------------------------------------------|--------------------------------------------------------------------------------------------|----------------------------------------------------------------------------------------------------|--------------------------------------------------------------------------------------------|---|---|--|--|--|
| •                                                      | Hughes, Patrick -<br>to me +                                                               | C 1:44 PM (5 minutes                                                                                                    | ago) 🕁                                                                                     | * | : |  |  |  |
|                                                        | Sep<br>17<br>Mon                                                                           | Skype testing   View on Google Calendar   When Mon Sep 17, 2018 1:30pm - 2:20pm (CDT)   Where ETF CR N720 (16)   Who Hughes, Patrick - ETF*   Yes Maybe | Agenda<br>Mon Sep 17, 2018<br>No earlier events<br>1:30pm skype testing<br>No later events |   |   |  |  |  |
|                                                        | → <u>Join Skyp</u><br>Trouble Joining <sup>*</sup><br>Join by phone<br>Madison : (608) 316 | e Meeting<br>P Try Skype Web App<br>5-9000,8212483# (Madison) English (United States)                                                                   |                                                                                            |   |   |  |  |  |
|                                                        | Find a local number                                                                        |                                                                                                    |                                                                                            |   |   |  |  |  |
| Conference ID: 8212483<br>Eorgot your diaLin PIN2/Help |                                                                                            |                                                                                                    |                                                                                            |   |   |  |  |  |

3. If you do not have skype for business installed you will be taken to a page that looks like this. Click on "Join using Skype for Business Web App Instead".

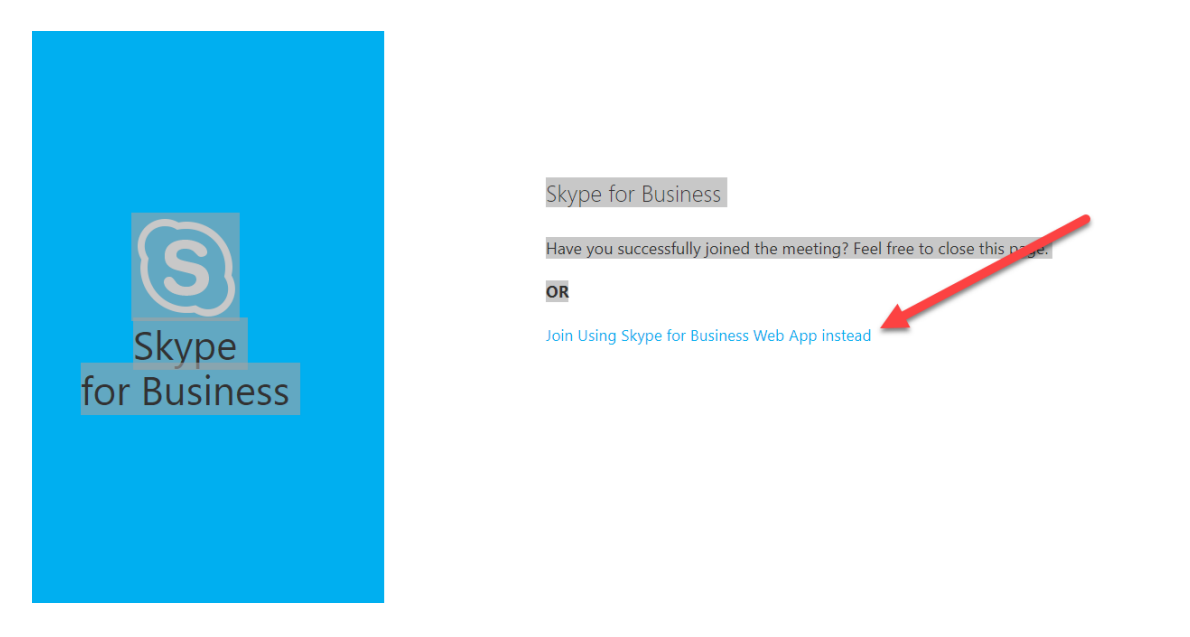

4. On the next page click download and install "Skype for Business Web App plug in"

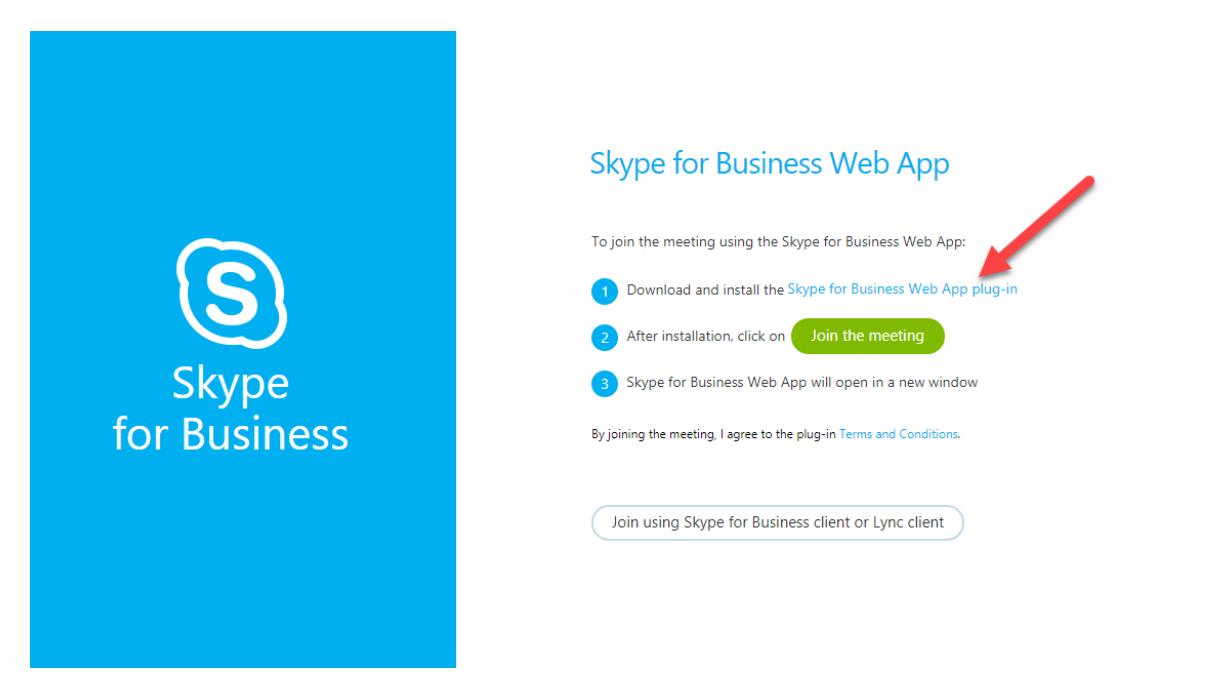

## 5. Click here to launch the installer for Skype. (Chrome)

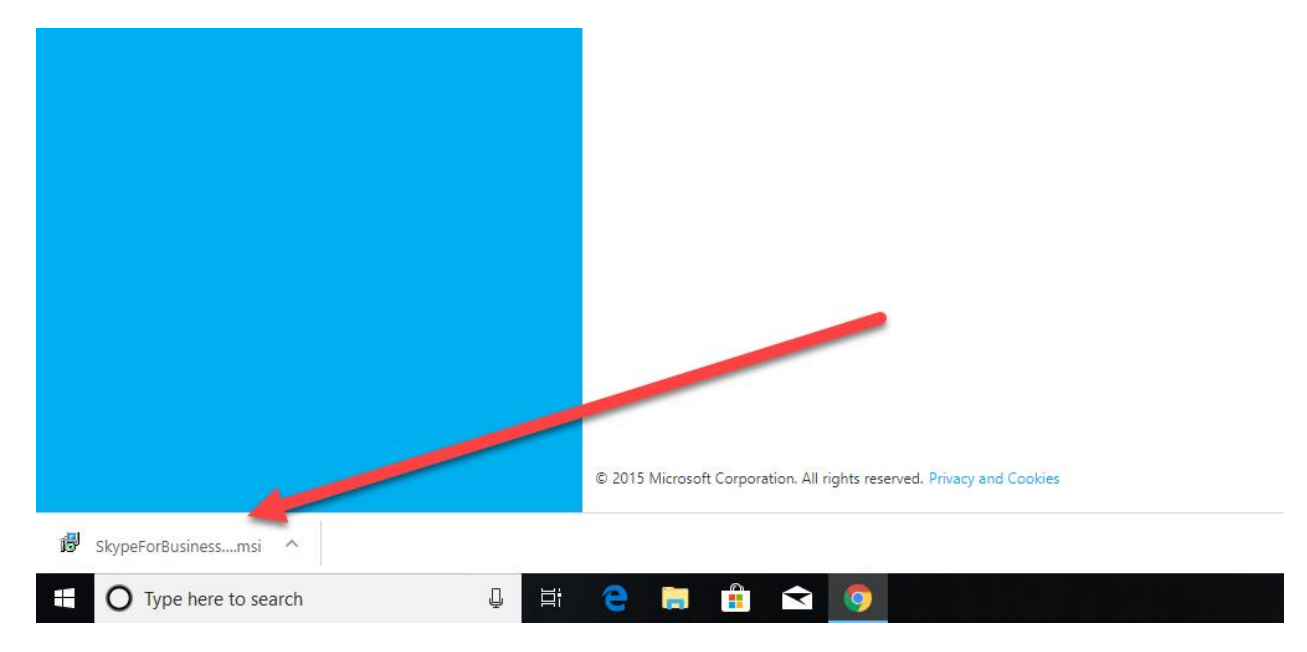

6. Once you have installed Skype for Business you will see this screen. Click on "Open Skype for Business Web App".

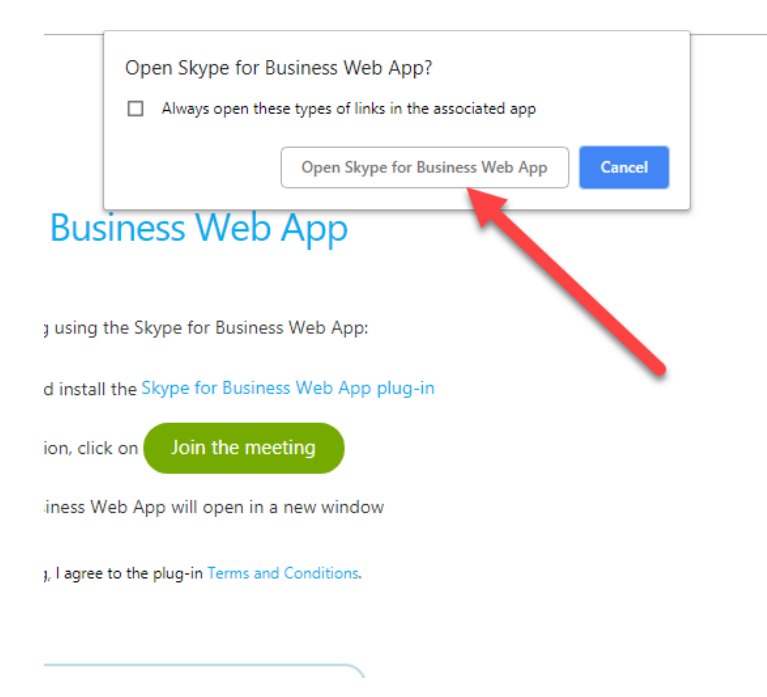

7. On the next page, enter your name and click "Join The Meeting".

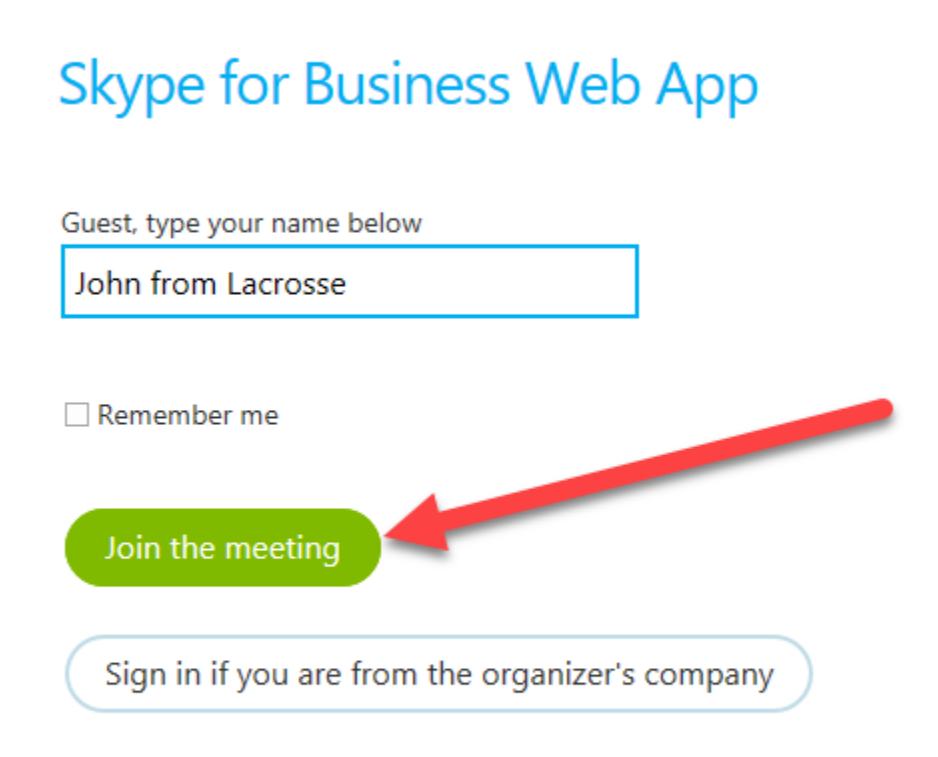

8. Congratulations! You are now be connected to your ETF Interview.